CN43N – View Authorized Budget & Find WBS No.

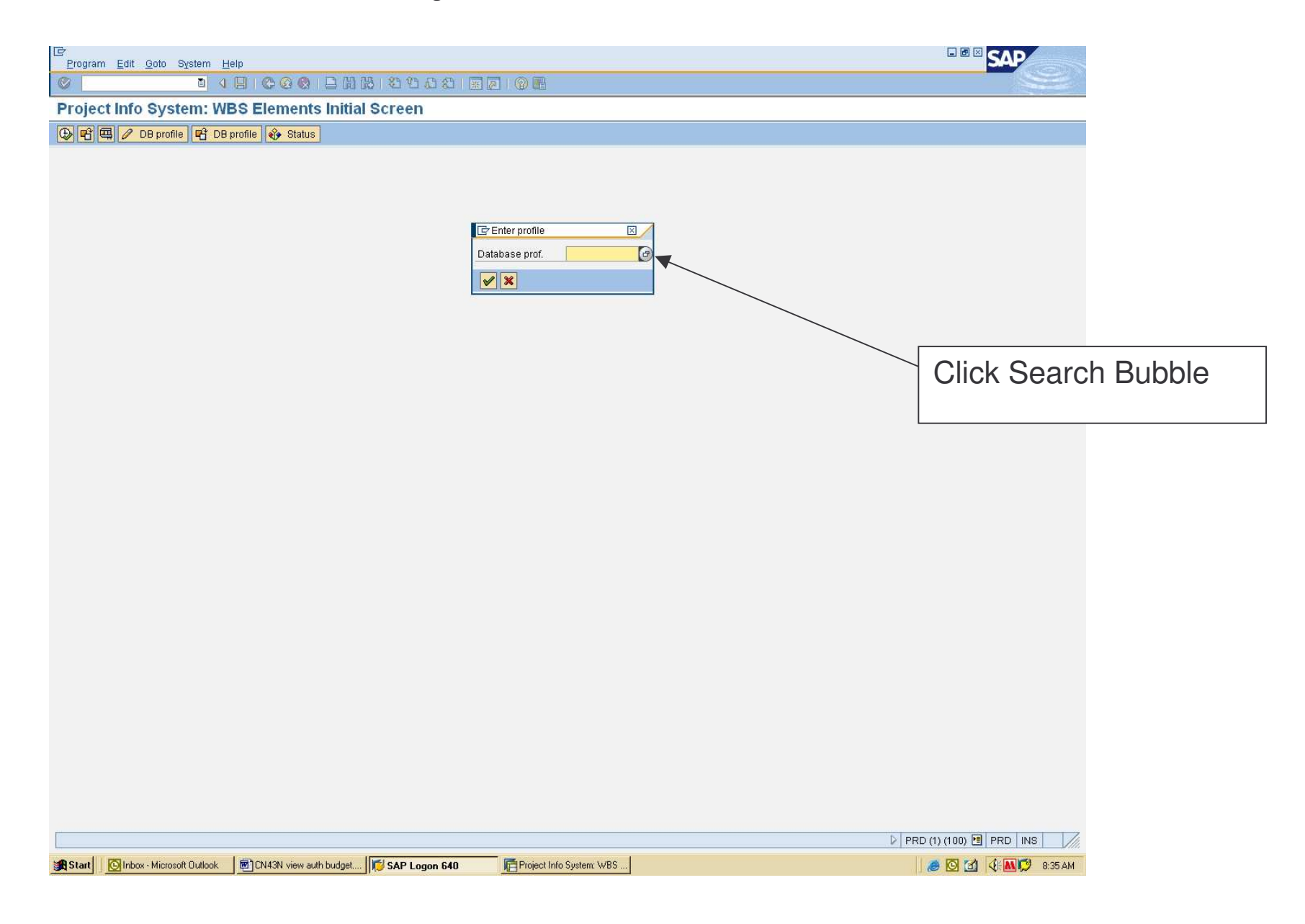

| 5       |      |      |        |      |  |
|---------|------|------|--------|------|--|
| Program | Edit | Goto | System | Help |  |

0

## 

| Project Info System: WBS | Elements Initial Screen |
|--------------------------|-------------------------|
|--------------------------|-------------------------|

🕒 🖷 🕮 🥒 DB profile 🖷 DB profile 🚯 Status

| Database prof. |  |
|----------------|--|

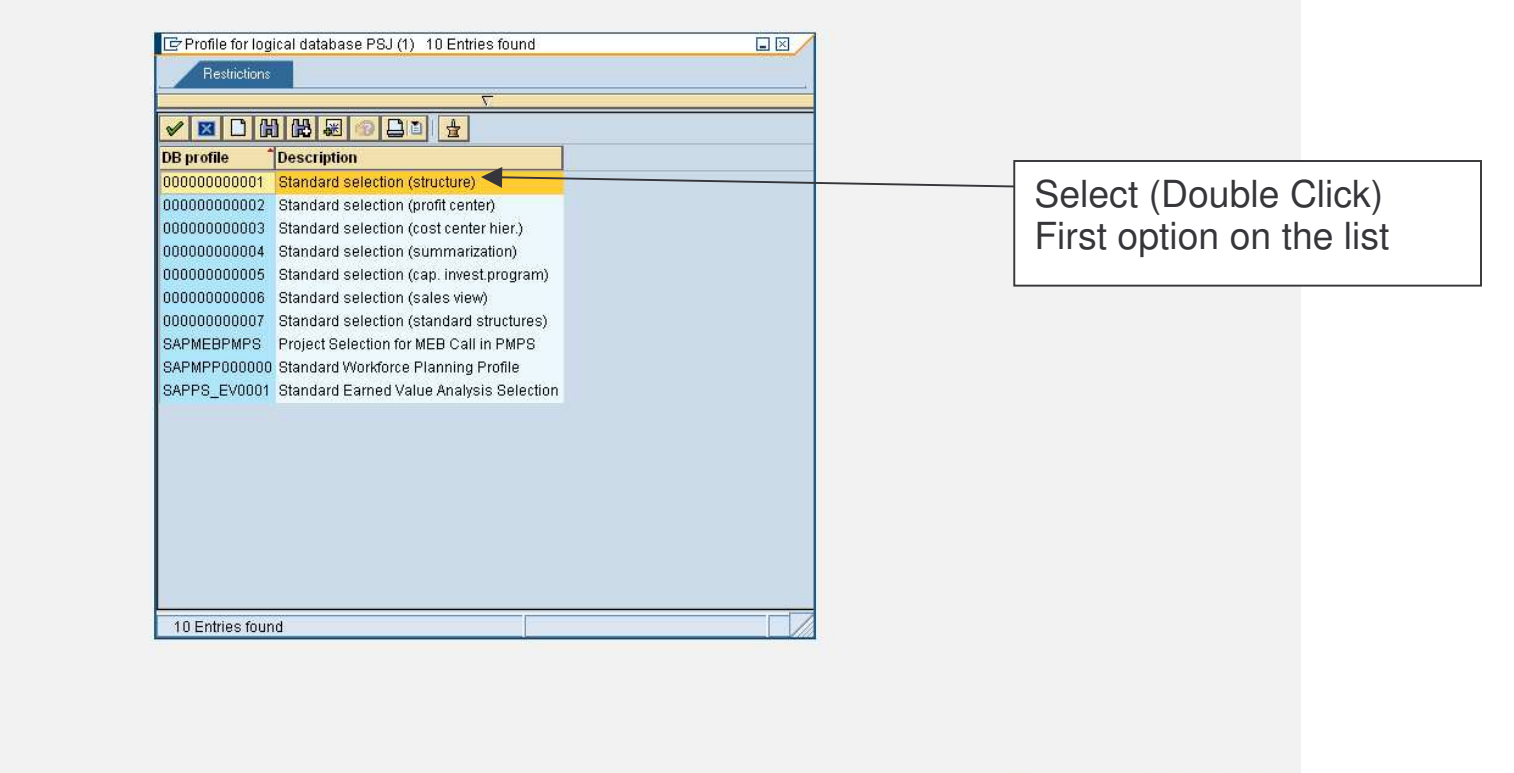

SAP

|       |                   |                                          |                                                      | 👂 PRD (1) (100) 🔨 PRD 🛛 INS 🛛 🦯 |
|-------|-------------------|------------------------------------------|------------------------------------------------------|---------------------------------|
| Start | Nicrosoft Outlook | 🖻 CN43N view auth budget 🔀 SAP Logon 640 | Project Info System: WBS   I Profile for logical dat | 🥭 🔯 🗹 🕀 🛄 💭 8:37 AM             |

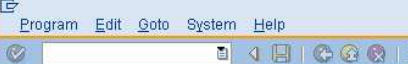

## 

Project Info System: WBS Elements Initial Screen

🕒 🖷 🕮 🥒 DB profile 🖷 DB profile 🏘 Status

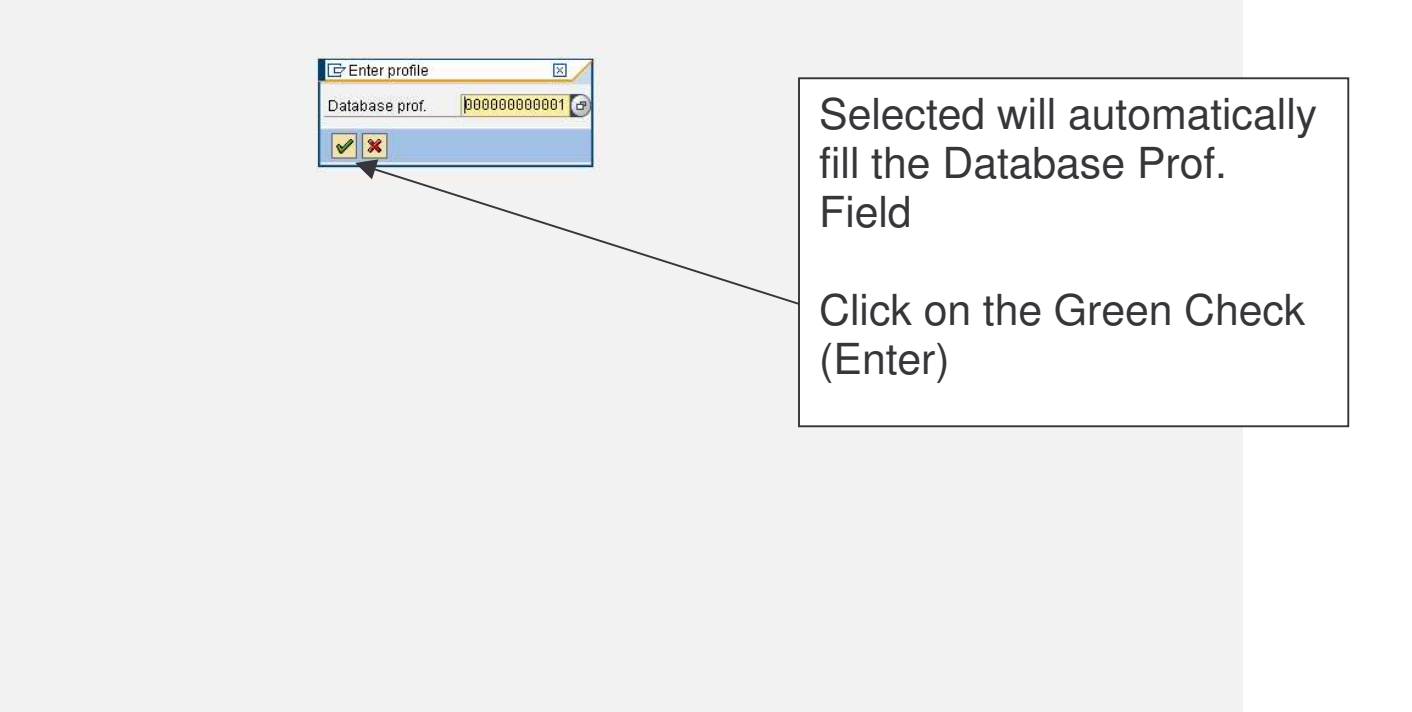

😭 Start 🛛 🔯 Inbox - Microsoft Outlock 🛛 🗐 CN43N view auth budget.... 🛛 🎁 SAP Logon 640 🛛 📑 Project Info System: ...

👂 PRD (1) (100) 🖻 PRD INS 🛛 🥢

SAP

🥭 🖸 🚮 🍕 📶 🗭 8:39 AM

| Image: Contract of the system:         Projection of System:         Image: Contract of the system:         Image: Contract of the system:         Image: Co                                                                                                    | Er<br>Program Edit Goto System Help                                                    |                                    |
|----------------------------------------------------------------------------------------------------|----------------------------------------------------------------------------------------|------------------------------------|
| Project info System: WBS Elements hithid Screen                                                                                                    | ● I 4 II 6 6 8 I B H H 2 4 4 2 I B 6 6 I I H H 2 4 4 4 1 1 1 1 1 1 1 1 1 1 1 1 1 1 1 1 |                                    |
| Enter the WBS Number<br>For the WBS Number<br>For the WBS Number<br>For the WBS Number<br>For the WBS Number<br>For the WBS Number<br>You can also use the<br>"Search Bubble" Icon<br>to find your project WBS Nos.<br>In the Description Field - type in<br>the "name of your site"*<br>For example FISH*<br>A list will show all projects with<br>"FISH" in the title and<br>corresponding WBS Nos<br>choose your project<br>Click the Execute "Clock" Icon                                                                                                    | Project Info System: WBS Elements Initial Screen                                       |                                    |
| Proved-wind Sections (Dig utile sections (Dig utile sec                               | DB profile   C DB profile   Status                                                     |                                    |
| Enter the WBS Number<br>You can also use the<br>"Search Bubble" Icon<br>to find your project WBS Nos.<br>in the Description Field - type in<br>the "name of your site"*<br>For example FISH*<br>A list will show all projects with<br>"FISH" in the title and<br>corresponding WBS Nos<br>choose your project<br>Click the Execute "Clock" Icon                                                                                                    | Project Management Selections (DB profile: 00000000001) Project to                     |                                    |
| Description       Field         Vou can also use the "Search Bubble" Icon to find your project WBS Nos.         in the Description       Field         For example       FISH" in the title and corresponding WBS Nos         Click the Execute "Clock" Icon         Click the Execute "Clock" Icon                                                                                                    | WBS Element 040-0013 3                                                                 | Enter the WBS Number               |
| Vou can also use the "Search Bubble" Icon to find your project WBS Nos.         in the Description Field - type in the "name of your site"*         For example FISH*         A list will show all projects with "FISH" in the title and corresponding WBS Nos, choose your project         Click the Execute "Clock" Icon         Click the Execute "Clock" Icon                                                                                                    | Additional WBS element cxteria                                                         |                                    |
| word       You can also use the "Search Bubble" Icon to find your project WBS Nos.         in the Description Field - type in the "name of your site"*       For example FISH* A list will show all projects with "FISH" in the title and corresponding WBS Noschoose your project         Click the Execute "Clock" Icon       Click the Execute "Clock" Icon                                                                                                    |                                                                                        |                                    |
| "Search Bubble" Icon<br>to find your project WBS Nos.<br>in the Description Field - type in<br>the "name of your site"*<br>For example FISH*<br>A list will show all projects with<br>"FISH" in the title and<br>corresponding WBS Nos.–<br>choose your project<br>Click the Execute "Clock" Icon                                                                                                    | Layout /ENG                                                                            | You can also use the               |
| to find your project WBS Nos.<br>in the Description Field - type in<br>the "name of your site"*<br>For example FISH*<br>A list will show all projects with<br>"FISH" in the title and<br>corresponding WBS Nos.–<br>choose your project<br>Click the Execute "Clock" Icon                                                                                                    |                                                                                        | "Search Bubble" Icon               |
| in the Description Field - type in<br>the "name of your site"*<br>For example FISH*<br>A list will show all projects with<br>"FISH" in the title and<br>corresponding WBS Nos.–<br>choose your project<br>Click the Execute "Clock" Icon                                                                                                    |                                                                                        | to find your project WBS Nos.      |
| In the Description Field - type in the "name of your site"* For example FISH* A list will show all projects with "FISH" in the title and corresponding WBS Nos.— choose your project Click the Execute "Clock" Icon Click the Execute "Clock" Icon                                                                                                    |                                                                                        |                                    |
| For example FISH*<br>A list will show all projects with<br>"FISH" in the title and<br>corresponding WBS Nos<br>choose your project<br>Click the Execute "Clock" Icon                                                                                                    |                                                                                        | the "name of your site"*           |
| A list will show all projects with<br>"FISH" in the title and<br>corresponding WBS Nos<br>choose your project<br>Click the Execute "Clock" Icon                                                                                                    |                                                                                        | For example FISH*                  |
| "FISH" in the title and<br>corresponding WBS Nos<br>choose your project<br>Click the Execute "Clock" Icon                                                                                                    |                                                                                        | A list will show all projects with |
| Corresponding WBS Nos<br>choose your project<br>Click the Execute "Clock" Icon                                                                                                    |                                                                                        | "FISH" in the title and            |
| Click the Execute "Clock" Icon                                                                                                    |                                                                                        | corresponding WBS Nos -            |
| Click the Execute "Clock" Icon Click the Execute "Clock" Icon                                                                                                    |                                                                                        | choose your project                |
| Click the Execute "Clock" Icon PRD (1)(100) PRD (1)(100) |                                                                                        |                                    |
| Click the Execute "Clock" Icon                                                                                                    |                                                                                        |                                    |
| PPRD [1] [100] [2] PRD [1] [100] [2] PRD [1] [2] PRD [1] [2]      |                                                                                        | Click the Execute "Clock" Icon     |
|                                                                                                    | 🙀 Start 🛛 🔞 Inbox - Microsoft Outlook 🛛 🙆 CN43N view auth budget 🚺 SAP Logon 640       |                                    |

Project Info System: WBS Elements Overview

|       |                             |                        | 1 1 41 1 1 7 1 1 | <b>9 B</b> 0 <b>C</b> 0 <b>C</b> 0 |      |                       |                  |                    |                     |      |
|-------|-----------------------------|------------------------|------------------|------------------------------------|------|-----------------------|------------------|--------------------|---------------------|------|
| WBS I | Element Leg                 | jacy or EZ# Descri     | ption            | Author                             | zed  | Total Cost Created by | Budget Yr        | CostSh DII         |                     |      |
| 040-0 | 8-00                        | NEW V                  | VELLS            |                                    |      | DCELIBER              |                  | SCWA               |                     |      |
| 040-0 | 8-00-0013                   | FISH R                 | D NEW WELL #3    | 200,000                            | 00 4 | 84,789.82 CBRUNO      | 2008             | SCWA               |                     |      |
|       |                             |                        |                  |                                    |      |                       |                  |                    |                     |      |
|       |                             |                        |                  |                                    |      | Display               | /s Au            | thorize            | d Amou              | nt – |
|       |                             |                        |                  |                                    |      | The fie<br>is no ai   | ld wil<br>uthori | l be em<br>ized bu | npty is th<br>Idget | ıere |
|       |                             |                        |                  |                                    |      |                       |                  |                    |                     |      |
|       |                             |                        |                  |                                    |      |                       | ⊳                | PRD (1) (100) 阻    | PRD INS             |      |
| Start | 🔯 Inbox - Microsoft Outlook | CN43N view auth budget | 💋 SAP Logon 640  | Project Info System:               |      |                       |                  | i 🙆 🙆 🙆            | 🤃 📶 💋 8:48 AM       |      |

SAP